## Instructions to generate Return Shipping Labels

1. Go to <u>doctorsopticallabs.com/doctors/shipping</u> or select "Return Shipping Labels" in the "Doctor's Resources" menu.

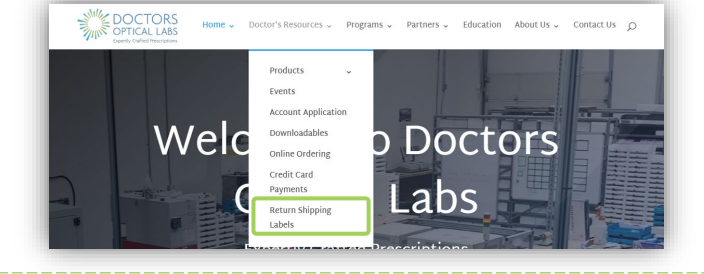

2. Scroll down and start filling out the form "Add Items to Return".

"Estimated Weight" is not needed.

Enter your Doctor's Optical Labs account number in the "Reference Number" field.

3. The "Contents" is your packing list. In "Description" enter the frame number and/or patient's last name.

In the "SKU" field, enter the last four digits of your order number. Do not include patient name.

Select "Add Another Item" for each job in the shipment. You can add up to 15 items.

Once you've entered all jobs in the shipment, select "Continue".

| Add Items to Return                                                               |          |  |
|-----------------------------------------------------------------------------------|----------|--|
| Estimated Weight                                                                  |          |  |
| Example: 2 lbs                                                                    | Optional |  |
| Reference Number<br>Please enter customer #, invoice #, phone # or email address. |          |  |
| Example: 123456                                                                   | Optional |  |
|                                                                                   |          |  |

| Contents                                      |          |
|-----------------------------------------------|----------|
| Please add each item that you would like to s | hip.     |
| Item 1                                        | Remove   |
| Description                                   |          |
|                                               | - 1 +    |
| SKU                                           |          |
|                                               | Optional |
|                                               |          |
| Add Another I                                 | em       |
|                                               |          |
| Continue                                      |          |

4. The "Select Reasons for Return" section can be left blank. Simply select "Next" to enter your address information.

| Please select a return type | and reasons for returning each item. |
|-----------------------------|--------------------------------------|
| F\$1234                     |                                      |
| Quantity: 1                 |                                      |
| Glasses                     |                                      |
| Comments                    |                                      |
| Back                        | Next                                 |

Select Reasons for Return

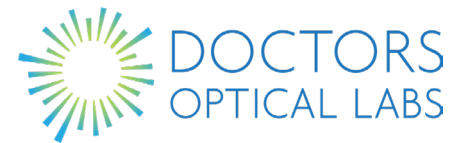

5. Enter your "Ship from Address" and select "Save".

6. Review everything you have entered and confirm that it is accurate. Then select "Submit" to generate the shipping label.

| <b>Return Confirmation</b>                                                                |      |  |
|-------------------------------------------------------------------------------------------|------|--|
| Please confirm your shipping address, and make sure all the info is correct.              |      |  |
| Ship From Address                                                                         | Edit |  |
| 은 Tom Jones                                                                               |      |  |
| <ul> <li>1234 Main Street</li> <li>Twin City, MN, 55555</li> <li>United States</li> </ul> |      |  |
| Contents                                                                                  | Edit |  |
| F\$1234<br>SKU: 1234<br>Quantity: 1<br>Glasses                                            |      |  |
| Comments                                                                                  | Edit |  |
| None.                                                                                     |      |  |
| Back Submit                                                                               |      |  |

7. Last Step: Print two copies of the packing slip/shipping label.

Cut one in half, include the "Packing Slip" inside the box and tape the label to the outside of your box.

Keep the other copy for your records, which allows you to verify that the jobs/frames were received by the lab.

Then drop off the box at a UPS Shipping Center near you or schedule a pick-up on the UPS website.

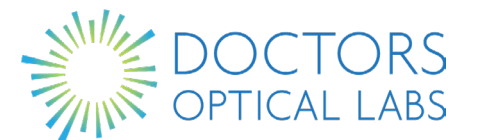

| Ship From Address  |       |          |
|--------------------|-------|----------|
| Jones Optical      |       | Optional |
| Tom                |       |          |
| Jones              |       |          |
| 1234 Main Street   |       |          |
| Address Line 2     |       | Optional |
| Twin City          |       |          |
| MN                 | 55555 |          |
| United States      |       |          |
| 123-456-7777       |       |          |
| tomjones@gmail.com |       |          |
| Cancel             | Sa    | we       |

**Return Confirmation** 

Please confirm your shipping address, and make sure all the info is correct.

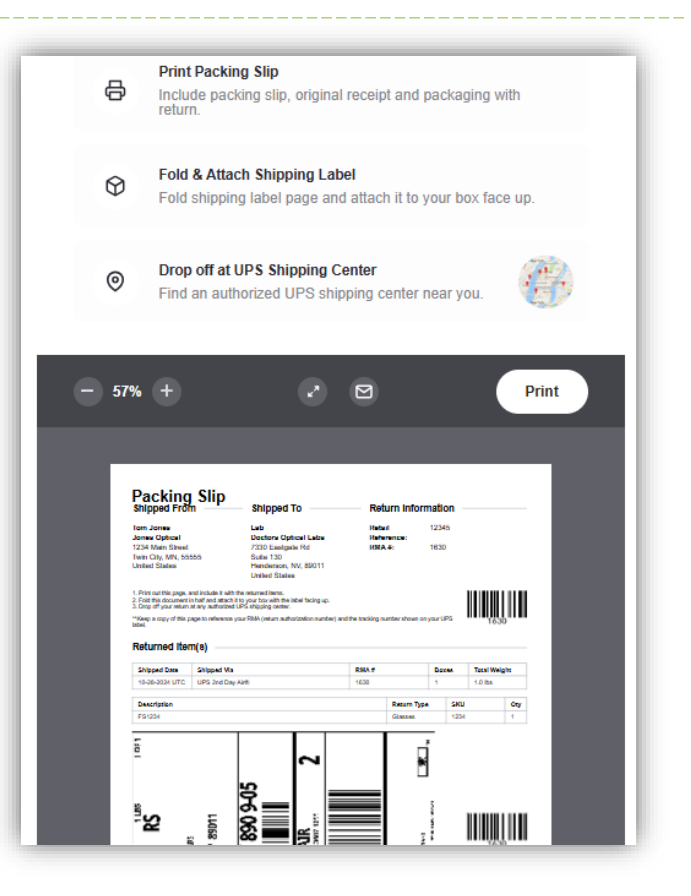